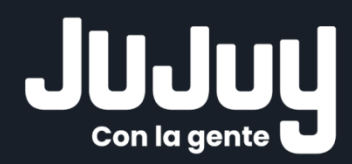

# **BOTÓN DE PAGO** TESORERIA DE LA PROVINCIA DE JUJUY

## ÍNDICE

| INTRODUCCIÓN                               | 3 |
|--------------------------------------------|---|
| FORMULARIO ONLINE PARA BOLETAS DE DEPÓSITO | 3 |

### INTRODUCCIÓN

Esta nueva modalidad de pago permitirá a todas las personas físicas y jurídicas, realizar pagos a la Tesorería de la Provincia por todo tipo de concepto (multas, devoluciones, pliegos, etc). Es una forma sencilla de dar cumplimiento a sus obligaciones contra el Estado Provincial.

Esta funcionalidad, se desarrolló con el objetivo de agilizar las operaciones con terceros y de alguna manera, reducir la pérdida de tiempo que demanda concurrir a los cajeros automáticos o realizar los depósitos de manera manual. Con un simple instructivo, se muestra cómo hacer posible dicha operación.

### FORMULARIO ONLINE PARA BOLETAS DE DEPÓSITO

Para poder realizar un nuevo pago, se deberá ingresar a la página de Tesorería de la Provincia <u>https://tesoreria.jujuy.gob.ar/</u>, sección Servicios, ficha **"A Organismos Públicos".** 

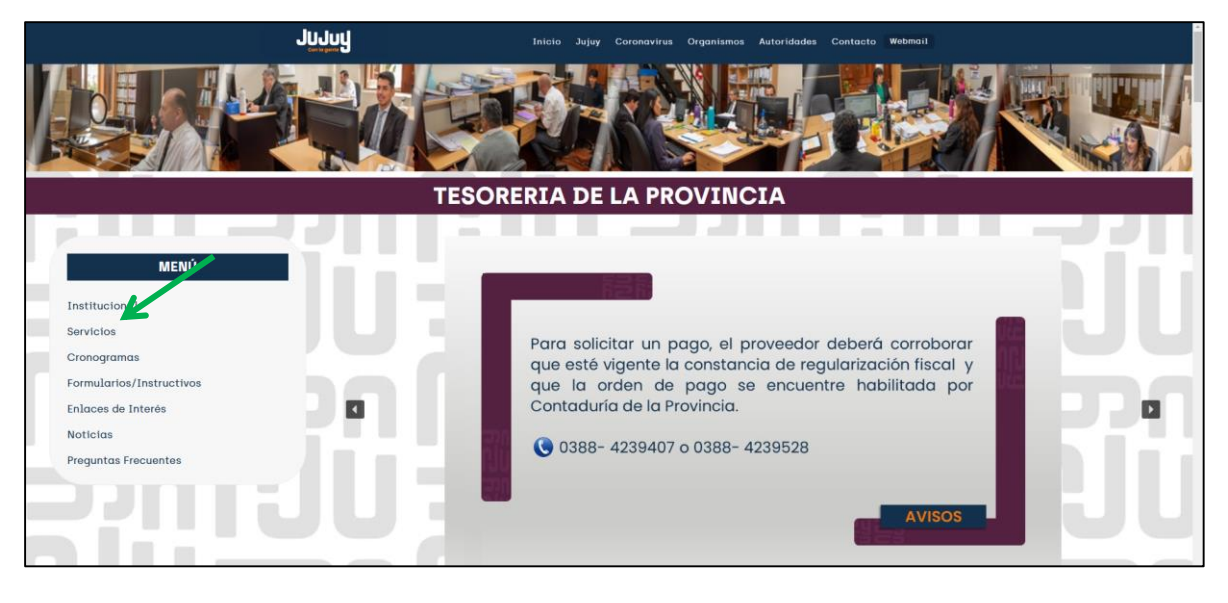

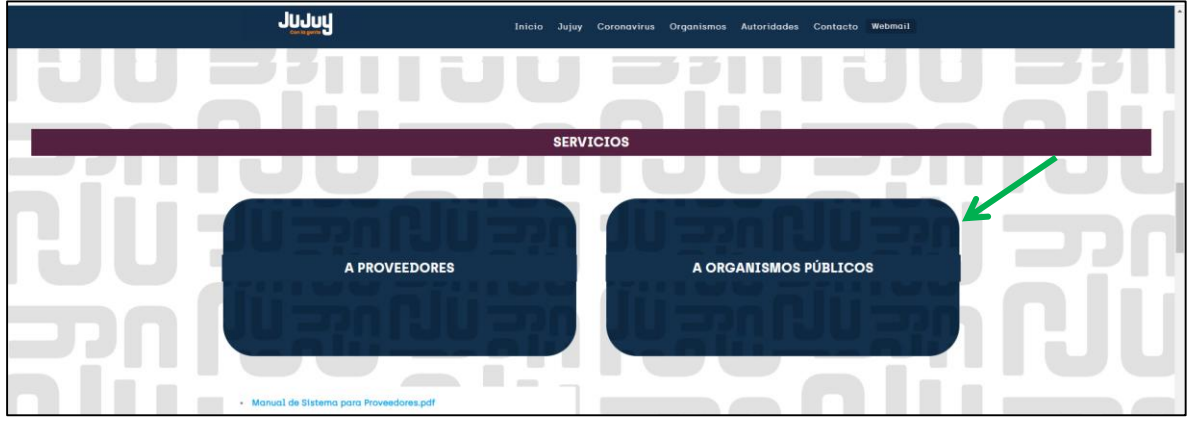

Este link nos mostrará la siguiente pantalla para completar un formulario que se denomina Volante de Pago, y en el cual se detallará el motivo o concepto que da origen a la operación:

|                            | Volante Eléctronico de Pago |
|----------------------------|-----------------------------|
| CUIT                       |                             |
| Nombre                     |                             |
| Apellido                   |                             |
| Unidad de Organización     |                             |
| <br>Concepto               |                             |
| <br>Expediente/Observación |                             |
|                            |                             |
| Importe                    | 1                           |
| Pagar                      |                             |
|                            |                             |

#### Instrucciones

- 1. Deberá completar todos los datos solicitados en el formulario.
  - a. Inicialmente se cargarán los datos de identificación de persona física o jurídica. El sistema validará si el "CUIT" ingresado es correcto.
  - b. Seleccionar la "Unidad de Organización" o Repartición donde se gestiona el pago.
  - c. Seleccionar el "Concepto" correspondiente
  - d. Completar el campo de "Expediente/Observación" para detallar cualquier información que deba ser tenida en cuenta por la Tesorería.
- 2. Una vez generado el Volante de Pago, el sistema permite pasar a la siguiente pantalla, en la que se podrá seleccionar el medio de pago. En esta ocasión se hace mediante la app "Macroclick".

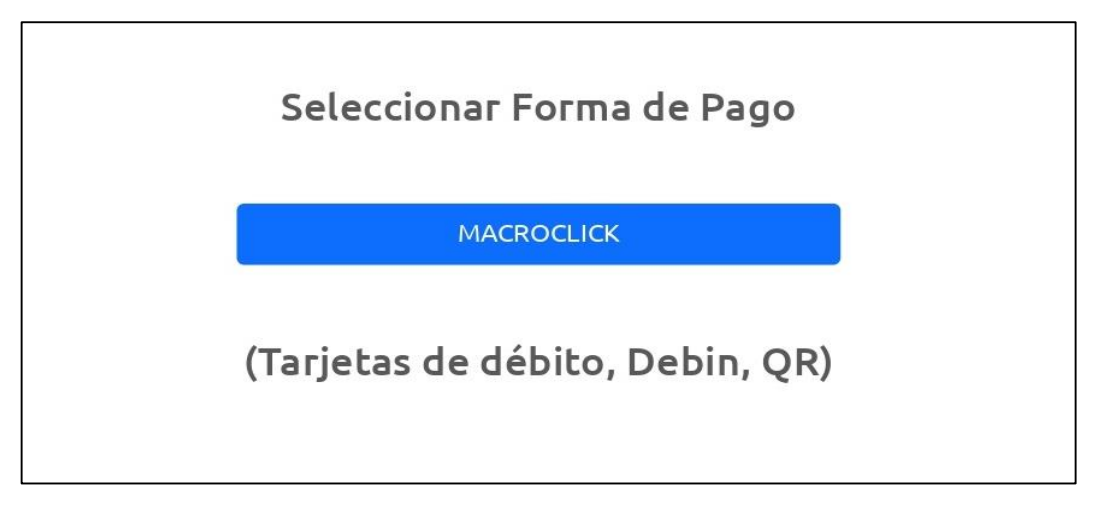

- 3. Dentro del formulario de "Macroclick" que se presenta deberá seleccionar el medio de pago correspondiente.
  - Tarjeta de Débito: deberá completar los datos solicitados.

- QR: deberá escanear el QR que aparece en pantalla, seleccionar número cuenta y pulsar "Continuar". Aquí el proceso de pago proseguirá según la billetera virtual que ud. utilice.

| QR |                | ~ |
|----|----------------|---|
|    |                |   |
|    | Esperando pago |   |

- Debín: solo deberá ingresar "CUIT" Y "CBU/ALIAS" de la cuenta de la que se debitará el monto a pagar. Al hacer click en "Pagar" se enviará un correo informando que la transacción por debin se inició correctamente y, entonces, deberá ingresar a su homebanking para aceptar la transacción debin generada.

<u>Importante</u>: Se debe tener en cuenta que las operaciones por "Debin" dependen exclusivamente de cada banco por lo tanto deberá gestionar o estar seguro que el Homebanking de su banco cuenta con la opción "Debin" habilitada.

4. A un lado de la pantalla, se puede visualizar el detalle del producto a pagar, además de los términos y condiciones que deberá aceptar antes de hacer click en "Pagar".

| 0.912/C Minutes para finalizar la transacción             |                                                                                       |  |  |  |
|-----------------------------------------------------------|---------------------------------------------------------------------------------------|--|--|--|
| Medio de pago                                             | RESUMEN DE COMPRA                                                                     |  |  |  |
| Seleccione                                                | •                                                                                     |  |  |  |
| Titular de la tarjeta                                     | Producto 1<br>Producto 2                                                              |  |  |  |
| Tal como está impreso en la tarjeta.                      | Total a pagar: \$ 25,25                                                               |  |  |  |
| Número de tarjeta                                         | Acepto los términos y condiciones y política de privacidad. Acepto guardar mis datos. |  |  |  |
| Vencimiento<br>Mes Año Códiao Segurida                    | d Cancelar Pagar                                                                      |  |  |  |
| • 2018 • Email                                            |                                                                                       |  |  |  |
| Tipo Número Documento                                     |                                                                                       |  |  |  |
| DNI *                                                     |                                                                                       |  |  |  |
| Calle Número                                              |                                                                                       |  |  |  |
| Bonde llega el resumen de tu tarjeta.<br>Fecha Nacimiento |                                                                                       |  |  |  |
| Dia Mes Año                                               | •                                                                                     |  |  |  |
| Dia Mes Año                                               | -                                                                                     |  |  |  |

 Al finalizar el proceso, Macroclick enviará su comprobante de pago al correo ingresado y lo redirigirá nuevamente a la página de Servicios a Organismos Públicos para poder realizar una nueva operación si es necesario.
Por cualquier consulta, los canales de atención son los siguientes:

- Teléfono: 03884239407
- Mail: tesoreria@jujuy.gob.ar
- Whatsapp: 3885044907
- Presencial: San Martin 450 PB casa de Gobierno de Jujuy